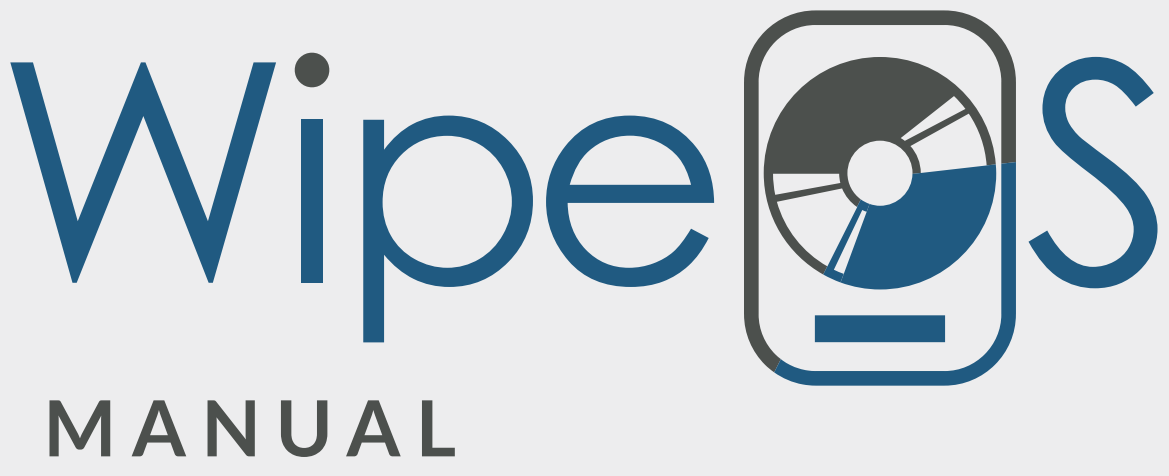

v 2.6

This manual describes how to use the various features and interact with the WipeOS System.

This document assumes that you already have the WipeOS server installed at your location, and that administration settings on the portal have been configured.

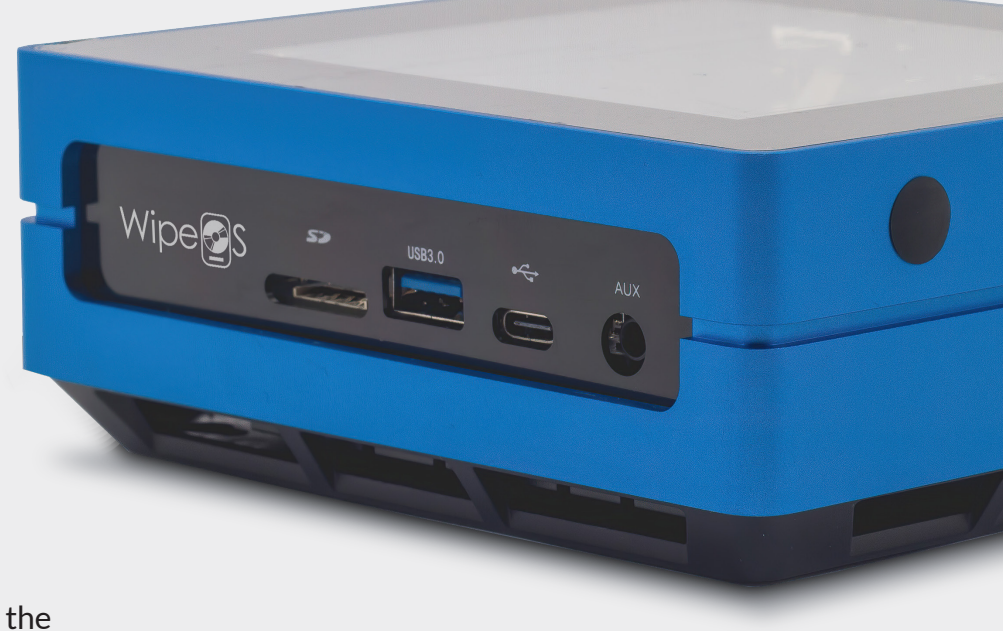

# **TABLE OF CONTENTS**

| Appliance Setup       |       | Windows Imaging           |
|-----------------------|-------|---------------------------|
|                       | 3-5   | 26-27                     |
| Client Setup          |       | Remote Wipe               |
|                       | 6-7   | 28                        |
| USB Boot              |       | Portal Interface          |
|                       | 8     | 29-32                     |
| Client Interface      |       | Portal Account Management |
|                       | 9-14  | 33                        |
| Wiping Procedure      |       | Wipe Boxes                |
|                       | 15-17 | 34-35                     |
| Diagnostics           |       | Disk Logs                 |
|                       | 18-21 | 36-37                     |
| Mobile Device Erasure |       | SMART                     |
|                       | 22-25 | 38-40                     |

## **APPLIANCE SETUP**

- **1** Begin with the WipeOS Appliance powered off and unplugged.
- 2 Plug-in an Ethernet cable connected to your main network (i.e. the internet) to the appliance's **WAN** port

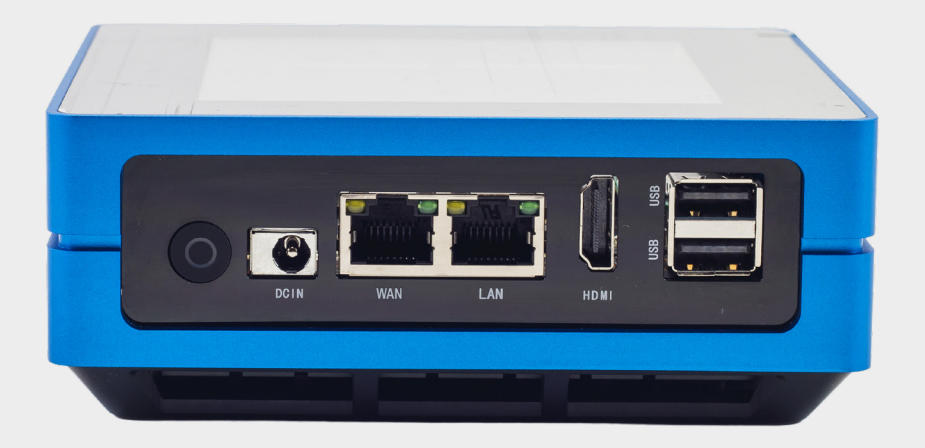

When the Appliance boots, it will send a DHCP request as it attempts to connect online. NOTE: This must be a non-proxy connection to the internet and will fail if you use the following subnets:

172.18.0.0/16 - This is the network where the WipeOS clients connect 172.19.0.0/19 - This network allows the Appliance to communicate with our portal through a VPN connection for remote updates and assistance

3 Verify that your firewall rules are configured to allow outgoing connections from this machine, specifically for HTTPS (port 443 TCP) and OpenVPN (port 1194 UDP/TCP) to the hosts: <u>login.wipeos.com</u> and <u>api.wipeos.com</u>

4 Connect the power cable and boot the Appliance. Normal boot time is about 5 minutes. You will see the **IP Configuration** menu once the appliance has completely booted.

| IP Configu            | ration        |
|-----------------------|---------------|
| Configuration Method: | DHCP          |
| Local IP              | 10.20.20.44   |
| Subnet Mask           | 255.255.255.0 |
| Default gateway       | 10.20.20.1    |
| Primary DNS Server    | 10.2.2.4      |
| VPN connected         | Yes           |
| Internet connected    | Yes           |
| Last sync             | 8 minutes ago |
| CONFIGUE              | RE IP         |
| SYNC NO               | DW            |

5 Connect a desktop or laptop (don't use an Apple computer for your first test) via Ethernet to the WipeOS Appliance's LAN port. Attempt to network boot the device, and wait for the WipeOS Wiping Menu to appear.

### NOTE

You need to have a screen connected to the Appliance to see this page.

6 Once that test is successful, use an unmanaged, gigabit network switch to the LAN port of the WipeOS Appliance. This network is the one that will boot directly into WipeOS. No router/internet connection/other network should be plugged into this subnet. It should look like this:

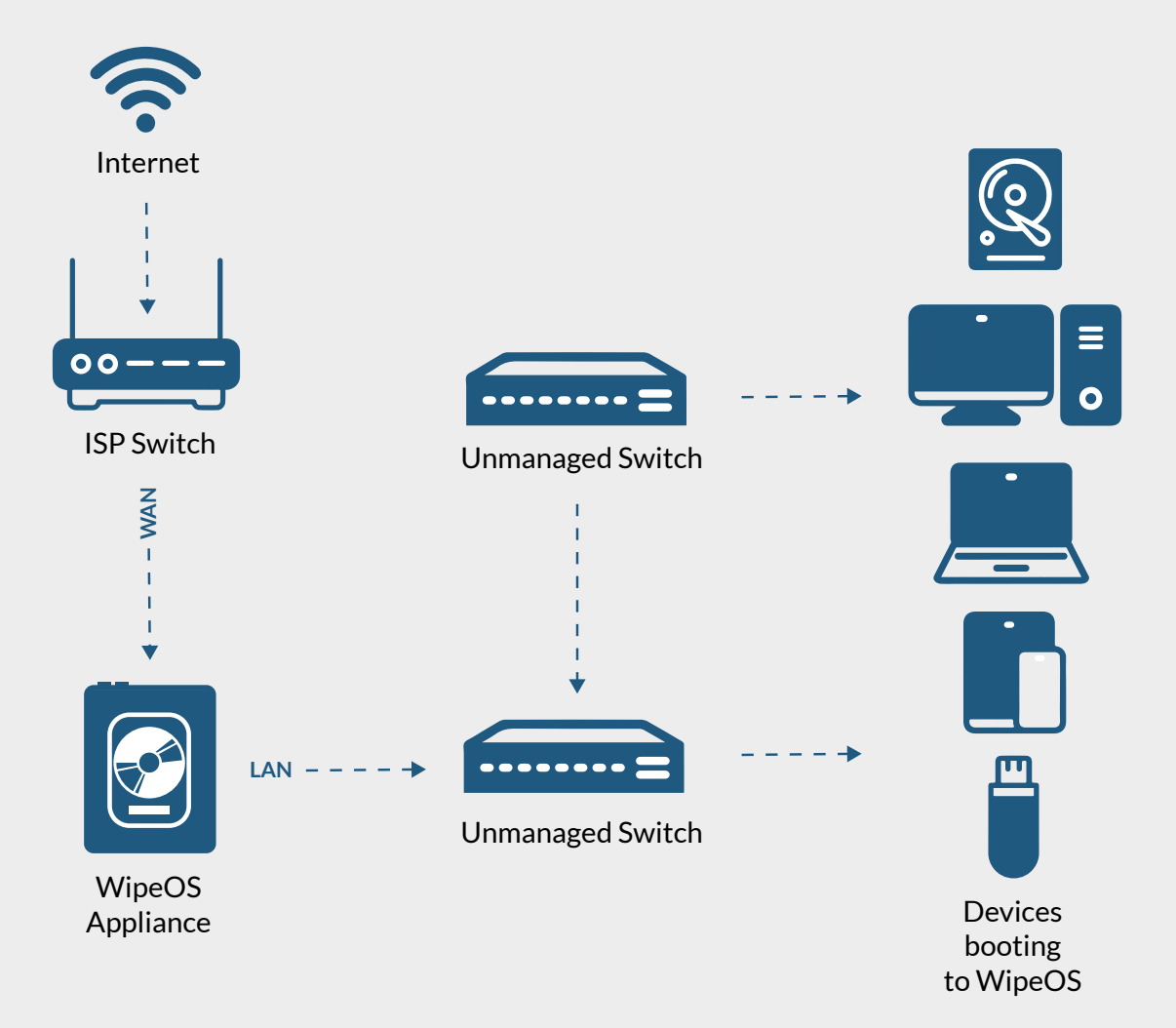

### NOTE

If your switch has less Ethernet jacks than you need, you can daisy-chain them by plugging one into another. They will all be the same subnet.

### **CLIENT SETUP**

Follow these steps to ensure that you are able to get the drives wiped and sent to the Portal.

- 1 Connect the client (machine you want to wipe) to the WipeOS Appliance via Ethernet. If the machine does not have a built-in Ethernet port, <u>click here</u> for directions on how to make a bootable WipeOS USB drive.
- **2** Boot up the client and enable the PXE boot (network boot) from the BIOS. After doing so, reboot the machine.
- 3 The client will load WipeOS from the Appliance.

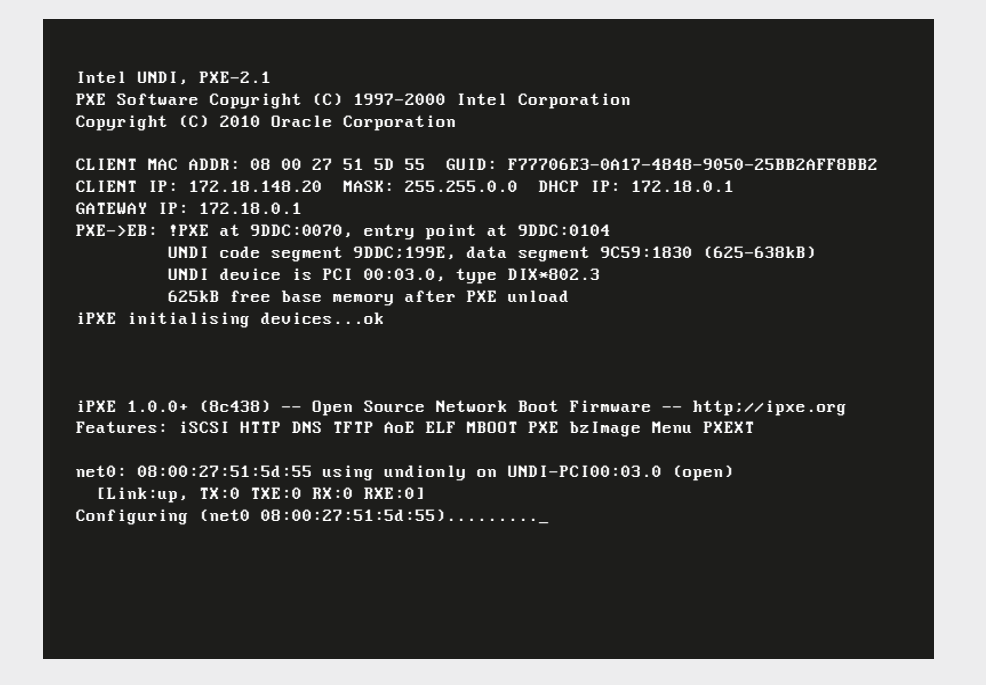

### NOTE

The screen resolution may change. This is normal during the initialization of hardware.

You may see network unreachable errors and multiple DHCP requests. This is also normal as WipeOS needs to query each network interface to find the one that is plugged into the network. 4 Once WipeOS loads, you will see a WipeOS login screen. Login with the default user credentials or with your credentials (set in the Operator section of the portal). <u>Click here</u> to learn how to add a new Technician Operator.

|          | Hello - Please Login |
|----------|----------------------|
| Username |                      |
| Password |                      |
|          | LOGIN                |
|          |                      |

5 Once you have successfully logged in, you will be brought to the main screen of the WipeOS client.

| Disks                | NVMe                                | Mobile  | Select Disk Operation                                  | Information Requirements |
|----------------------|-------------------------------------|---------|--------------------------------------------------------|--------------------------|
| All                  | Select disk(s)                      | Blink o | Verify Wipe: 0%                                        | Job Number               |
| 8GB VBlb<br>2GB VBd4 | fa4a1d-176aa982<br>4db3e28-5305da50 |         | Senart<br>None<br>Block Size Format (Advanced)<br>None | Notes                    |
|                      |                                     |         | > START                                                |                          |

### NOTE

Default username: admin, password: admin

If you type the username or password wrong, you will be presented with the sign-in screen again.

## **USB BOOT**

Sometimes your hardware may not network boot - this typically occurs if the machine can only network boot with a USB-to-Ethernet adapter. In such cases, in order to boot over the network, we provide a WipeOS USB that would facilitate the boot process. You would prepare a WipeOS USB, choose to boot from the USB in the BIOS, and then the USB would bootstrap/boot from the network.

#### WipeOS USB Boot

If you're having trouble network-booting certain hardware, WipeOS can create a bootable USB drive that contains the WipeOS client. However, our first priority is to support network booting for any hardware if possible, so don't hesitate to contact us to see if there's a fix for your particular device.

PREPARE USB

You will need to format the USB drive. If you have something on it you want to keep, hit cancel and back it up. Otherwise, hit the **Format** button.

#### Format as bootable USB

This will erase the contents of the drive

#### CANCEL

FORMAT

In order to create a bootable WipeOS USB drive, please plug a USB drive into one of the open ports on the WipeOS Appliance. In the WipeOS Appliance go to the main page and find the section **WipeOS USB Boot.** Then click on the **Prepare USB** button.

Formatting succeeded - you may remove the USB drive.

Once the format is done, you will see an alert in the bottom left corner of your screen. It means the process is complete. The USB drive is ready to boot WipeOS.

# **CLIENT INTERFACE**

The client interface is comprised of 4 panels. The left-most panel contains the disks you can select for Wipe operations.

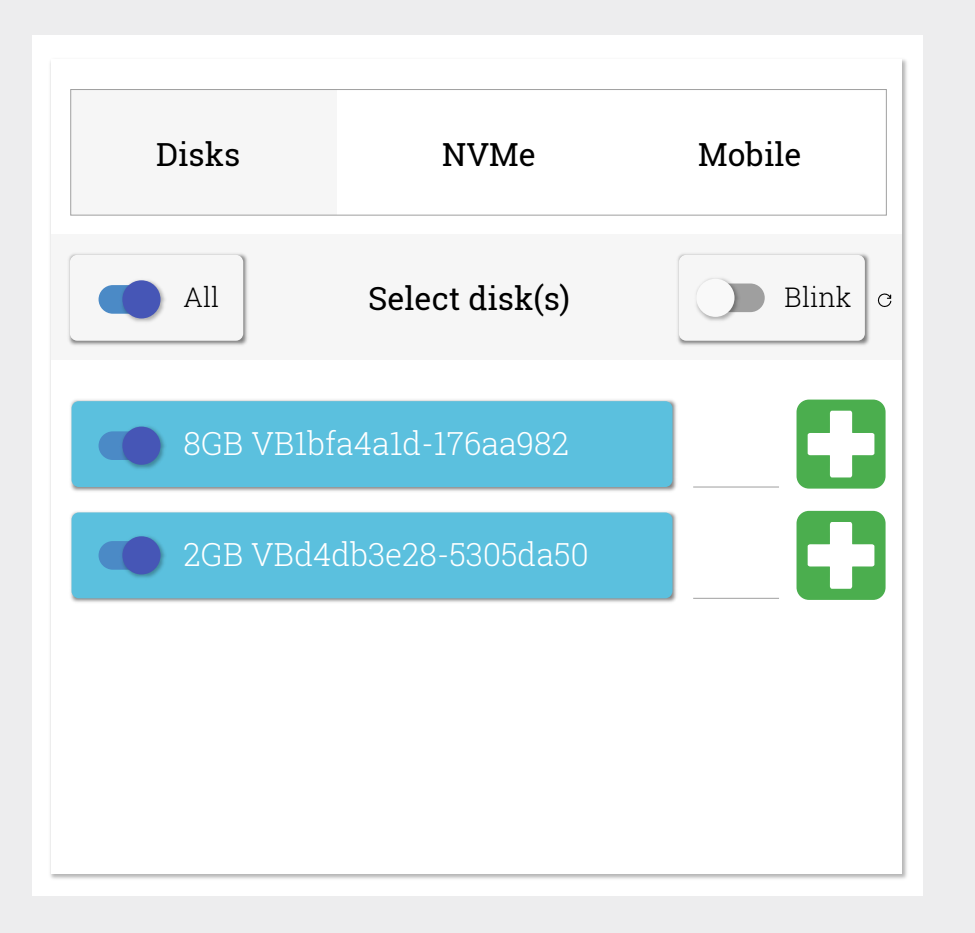

### NOTE

Each disk can have an independent operation happening simultaneously with other disks. You can select multiple disks at a time or you can use the select **All** to perform the same operation on each disk (Example: Select all the disks and do a 3-pass with Verify Wipe)

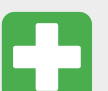

On the right side of each disk, there is a cross icon. Clicking it will show the current SMART status of the disk.

#### Disk Info

Manufacturer:SEAGATEProduct:ST9600105SSRevision:MS07Serial:2GB VBd4db3e28-5305da50Sector Size:512 BytesTransport:SAS (SPL-3)

The icon will change to an amber or red color if there are any problems reported by SMART. The information popup will display the error details.

# **DISK OPERATIONS**

The center panel contains what actions you can take on the disks. Currently only one Disk Operation can happen at a time as there isn't a queue. (Example: You can't select a wipe operation and a SMART operation at the same time).

| Select Disk Operation                                 |
|-------------------------------------------------------|
| <sup>Wipe:</sup><br>NIST SP 800-88r1 Clear (1-pass) ▼ |
| • Verify Wipe: 0%                                     |
| Security Erase after Wipe                             |
| Smart                                                 |
| None -                                                |
| Block Size Format (Advanced): None                    |
| ► START                                               |

Disk operations include:

- A selection of all of our Wipe Methods
- Whether or not to verify the wipe (some wipe methods automatically flip the switch)
- Whether or not to perform a Security Erase at the end of any wiping operation (Note: This feature is currently available for SATA and PATA disks only. SAS and SCSI disks will cause the wipe to fail.)
- What kind of SMART test to perform
- Format to a different Block Size (Note: This will make your disk unreadable on some systems).

| Select Disk Operation           | Select Disk Operation     | Select Disk Operation         |
|---------------------------------|---------------------------|-------------------------------|
| NIST SP 800-88r1 Clear (1-pass) | Wipe:<br>None             | Wipe:<br>None                 |
| Purge or Clear with verify      | Verify Wipe: 0%           | Verify Wipe: 0%               |
| Purge or Clear                  |                           |                               |
| Standard 3-pass                 | Security Erase after wipe | Security Erase after Wipe     |
| DoD 5220.28-STD (7-pass)        | Smart:                    | Smart:                        |
| 140110                          | None                      | None 🗸                        |
| Block Size Format (Advanced):   | Offline                   | Block Size Format (Advanced): |
|                                 | Short                     | None                          |
| ► START                         | Long                      | 512/4096                      |
|                                 | Conveyance                | 520/4160                      |
|                                 |                           | 528/4224                      |

The central panel contains the **Start** button. Nothing will happen unless this button is pressed.

# **INFORMATION REQUIREMENTS**

The Information Requirements panel allows you to add information for tracking purposes (optional).

| Informa           | tion Requirements      |
|-------------------|------------------------|
| Account Number    |                        |
| 772-0007          |                        |
| Job Number<br>29  |                        |
|                   |                        |
| otes:             |                        |
| JICO.             |                        |
| echnician         | may put any notes here |
| 'echnician        | may put any notes here |
| Cechnician        | may put any notes here |
| Fechnician        | may put any notes here |
| Technician        | may put any notes here |
| <u>rechnician</u> | may put any notes here |
| <u>Fechnician</u> | may put any notes here |

Information requirements include:

- Account Number to track where the disk came from
- Job Number to track where the disk came from
- Notes any feedback the technician has
- What kind of SMART test to perform
- Format to a different Block Size (Beware that this will make your disk unreadable on some systems)

All of these requirements will be sent to the Portal for auditing purposes. **Account Number** and **Job Number** can be renamed to custom names in the Portal.

# **ACTIONS IN PROGRESS**

The final panel is the width of the three above, and contains the operations currently in progress. For a wipe operation, each disk will have two progress bars:

- The top progress bar shows the total progress of the wipe, the time running, and the estimated time remaining.
- The bottom progress bar shows the progress of the current action in the wipe, the pattern being written, and how fast the disk is being written.

| Operations in Progress                                                                                       |                  |
|----------------------------------------------------------------------------------------------------|------------------|
| Total Progress: 2%, 0:00:30 Elapsed, -0:16:44 Remaining<br>Step 1, Write 0x55: 23% Complete, 56 MB/Second    |                  |
| DoD 5220.28-STD (7-pass) on 8GB VB1bfa4a1d-176aa982                                                          | × CLOSE = ERRORS |
| Total Progress: 15%, 0:00:24 Elapsed, -0:02:14 Remaining<br>Step 1, Write Random: 60% Complete, 52 MB/Second |                  |
| Standard 3-pass on 2GB VBd4db3e28-5305da50                                                                   | × CLOSE = ERRORS |

WipeOS Version: 2.6 | Username: admin | Client IP: 172.18.148.20

If there were no errors, clicking the button will state "No Error".

| Step          | L     | BA      | Erro            | or          |        | Status    |        |
|---------------|-------|---------|-----------------|-------------|--------|-----------|--------|
|               | Start | End     | Local Recovered | Description | Driver | Transport | Device |
| 1. Write 0x55 | 0     | 7481760 | true true       | No Error    |        | No Error  |        |

If a disk has failed a wipe or encountered errors, there is a button that will show the area of the disk where the errors occurred.

|           | Select disk(s) | Blink o | Verify Wine 0%                     |            |
|-----------|----------------|---------|------------------------------------|------------|
|           |                |         | venity wipe. 0%                    | Job Number |
|           | a1d-176aa982   |         | Security Erase after Wipe          | Notes:     |
|           |                |         | Smart<br>None -                    |            |
|           | 5e28-53050a50  |         | Block Size Format (Advanced): None | •          |
|           |                |         | > START                            |            |
|           |                | Opera   | tions in Progress                  |            |
| pe Failed |                |         |                                    |            |

Wipe Errors for VB1bfa4ald-176aa982

| Step         | LBA   |     |       | Erro       | r           |         | Status    |        |
|--------------|-------|-----|-------|------------|-------------|---------|-----------|--------|
|              | Start | End | Local | Recovered  | Description | Driver  | Transport | Device |
| 0. undefined | 0     | 0   | Veri  | ify failed | l: Hashe    | s did n | ot match  |        |
| 0. undefined | 0     | 0   | Wip   | e stoppe   | ed by the   | e user  |           |        |

When a wipe has finished, regardless of errors, select the button to remove the disk from the Actions panel. This button has to be pressed to clear the slate and start another operation on the same disk.

# **WIPING PROCEDURE**

**1** Select the disks that you want to wipe by clicking the switch to the left of each disk size and serial number.

| Disks     | NVMe              | Mobile  | Select Disk Operation Wipe DoD 5220.28-STD (7-pass) | Information Requirement |
|-----------|-------------------|---------|-----------------------------------------------------|-------------------------|
| All       | Select disk(s)    | Blink c | • Verify Wipe: 0%                                   | Job Number              |
| 34GB VB   | 4222b636-3d5e1bb2 |         | Security Erase after Wipe                           | Notes:                  |
| ) 4GB VB9 | 45d30b8-b77f3dc1  |         | Smart<br>None -                                     |                         |
|           | bfa4a1d-176aa982  |         | Block Size Format (Advanced):<br>None               |                         |

2 Select the **Wipe Method** you wish to use by clicking the Wipe dropdown and choosing from the list of available methods. If you want to verify the disk is working without wiping it, select one of the Read Tests on the list.

Some Wipe Methods will automatically turn on the Verify Wipe option. You have the option to manually turn it off. If you do not verify the wipe, the software does not check for remaining data on the disk. **3** If you wish to perform a **Security Erase** after Wipe, click the switch and the command will be queued up to run after the wipe.

| Select Disk Operation                      |
|--------------------------------------------|
| Wipe:<br>NIST SP 800-88r1 Clear (1-pass) • |
| Verify Wipe: 10%                           |
| Security Erase after Wipe                  |
|                                            |
| Smart:<br>None •                           |
| Block Size Format (Advanced):<br>None      |
| → START                                    |

### NOTE

At this time, you cannot use this on SAS or SCSI drives as it will cause the Wipe to fail and you'll get an abort error.

4 Fill in the fields in the **Information Requirements** panel if required. This information is sent to the Portal after you click the Start Button, and is useful when sorting through the Portal to help identify where the drive came from.

| Account Numbe | r | 1 |      |
|---------------|---|---|------|
| Job Number    |   |   | <br> |
| Notes.        |   |   |      |

5 Click the **Start** button. The progress bars will appear and the disks will start being wiped. At this point you can leave the machine and move to the next one.

| Disks                                      | NVMe                                                         | Mobile     | Select Disk Operation         | Information Requirement |
|--------------------------------------------|--------------------------------------------------------------|------------|-------------------------------|-------------------------|
| All                                        | Select disk(s)                                               | Blink o    | • Verify Wipe: 0%             | Job Number              |
|                                            |                                                              |            | Security Erase after Wipe     |                         |
| 🌑 34GB VE                                  | 34222b636-3d5e1bb2                                           |            |                               | Notes:                  |
| J 4GB VB9                                  | 945d30b8-b77f3dc1                                            |            | Smart<br>None -               |                         |
| 8GB VB                                     | bfa4ald-176aa982                                             |            | Block Size Format (Advanced): | 1                       |
| ) 2GB VBd                                  | 14db3e28-5305da50                                            |            | • START                       |                         |
|                                            |                                                              | Opera      | tions in Progress             |                         |
| otal Progress: 2%,<br>tep 1, Write 0x55: 2 | 0:00:30 Elapsed, -0:16:44 Rema<br>23% Complete, 56 MB/Second | ining      |                               |                         |
| oD 5220.28-STD                             | (7-pass) on 8GB VB1bfa4a1                                    | 1-176aa982 |                               | × CLOSE - ERR           |
| otal Progress: 15%                         | , 0:00:24 Elapsed, -0:02:14 Rem                              | aining     |                               |                         |
| tep 1, Write Rando<br>tandard 3-pass (     | m: 60% Complete, 52 MB/Secc<br>on 34GB VB4222b636-3d5e1      | hb2        |                               | × CLOSE = ERR           |

Feel free to log out of the machine at this time as the wipe will still happen in the background. This prevents anyone who doesn't have your credentials from making changes or stopping any running actions.

Your **User ID** is tied to each disk that gets wiped on your account, so it is your responsibility to protect your account.

## DIAGNOSTICS

**1** Boot WipeOS and login to see the client UI with **Diagnostics** button on the menu.

| Disks     | NVMe               | Mobile  | Select Disk Operation               | Information Requirement |
|-----------|--------------------|---------|-------------------------------------|-------------------------|
| All       | Select disk(s)     | Blink o | <ul> <li>Verify Wipe: 0%</li> </ul> | Job Number              |
| 🔹 34GB VE | 34222b636-3d5e1bb2 |         | Security Erase after Wipe           | Notes:                  |
| J 4GB VB9 | 945d30b8-b77f3dc1  |         | None -                              |                         |
| 8GB VB    | 1bfa4a1d-176aa982  |         | Block Size Format (Advanced): None  |                         |

### NOTE

If there are no active wipes, the Diagnostics button will navigate to the Diagnostics page.

To use Diagnostics, all running wipes must complete and have their progress bars closed. Otherwise a warning dialogue will appear upon clicking Diagnostics

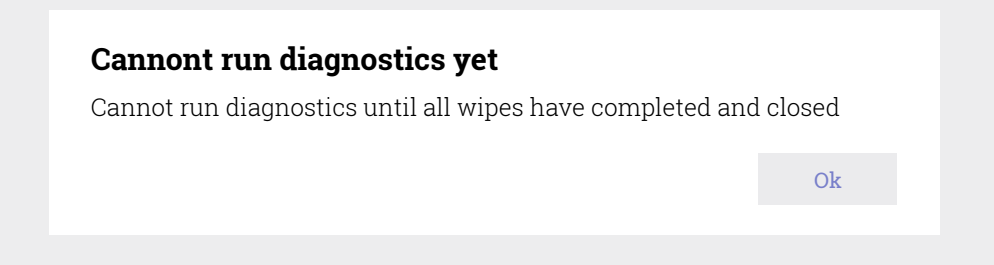

2 The list of available tests are determined based on your installed hardware. Select the tests to run and optionally enter account number, job number, and notes in the information requirements section.

| Disks | NVMe                  | Mobile | Start Hardware<br>Diagnostics | Information Requirement |
|-------|-----------------------|--------|-------------------------------|-------------------------|
| S     | Select Hardware Test  | (s)    | → START                       | Job Number              |
|       | Select All            |        |                               | Notes:                  |
|       | CPU                   |        |                               |                         |
|       | Motherboard           |        |                               |                         |
|       | Memory<br>Hard Drives |        |                               |                         |
|       | Ethernet              |        |                               |                         |
|       | 🗹 Wi Fi               |        |                               |                         |
|       | 🗹 Keyboard            |        |                               |                         |
|       | Display               |        |                               |                         |
|       |                       | 0      | ationa in Dragrada            |                         |

**3** Start the diagnostics tests by pressing the **START** button. Each test will run sequentially after the previous one completes.

Once all the tests have been completed, the progress bar will turn green.

| Operations       | in Progress |
|------------------|-------------|
| Finished 9 tests |             |
| Completed        | CLOSE       |

4 The results of the test are available on the **Select Hardware Test(s)** panel and are updated as tests complete.

| Disks | NVMe                   | Mobile | Start Hardware<br>Diagnostics | Information Requirement |
|-------|------------------------|--------|-------------------------------|-------------------------|
| S     | elect Hardware Test(s) |        | → START                       | Job Number              |
|       | Select All             |        |                               |                         |
|       | CPU PASS               |        |                               | Notes:                  |
|       | Motherboard PASS       |        |                               |                         |
|       | Memory PASS            |        |                               |                         |
|       | Hard Drives     FAIL   |        |                               |                         |
|       | Ethernet PASS          |        |                               |                         |
|       | ✓ Wi Fi PASS           |        |                               |                         |
|       | Keyboard PASS          |        |                               |                         |
|       | Display PASS           |        |                               |                         |

Pressing **PASS** or **FAIL** will open a dialogue box. PASS will show no failure reasons. FAIL will show at least one failure reason.

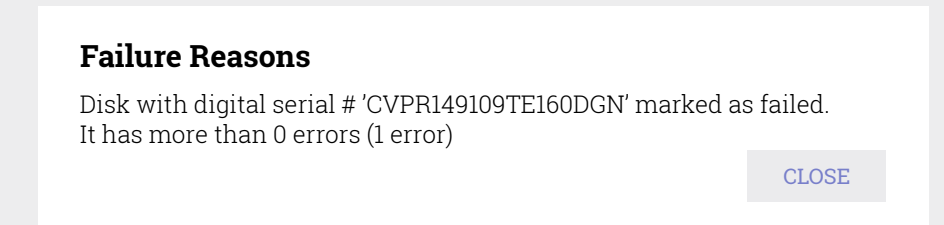

5 Every 10 minutes the diagnostics logs are sent to the Portal. Navigate to <u>login.wipeos.com</u> and select the diagnostics in the main menu.

😑 WIDE S 📑 BUY CREDITS 🖪 ACCOUNT 🌰 USB WIPERS 🗖 WIPE BOXES 😭 DISK LOGS 🚺 DAGBNOSTIC LOGS 🗋 MAGING 🖪 REPORTS 🗃 FAQ 🗼 LOGOUT

#### 6 View the diagnostics logs. Refresh the page to see more recent logs

|                      |                                   |                |                | From       | 🖻 To           |      | ≣ 0         | Ither Filte | rs    | CLEAF    | R SEARCH | <b>±</b> | Export  |
|----------------------|-----------------------------------|----------------|----------------|------------|----------------|------|-------------|-------------|-------|----------|----------|----------|---------|
| Machine Manufacturer | Machine Model                     | Machine Serial | Account Number | Job Number | Operator Notes | CPU  | Motherboard | Memory      | Disks | Ethernet | Keyboard | Display  | Battery |
| Dell Inc.            | Latitude E7470 (06DC)             | 7Z63L72        | 64654198712    |            | admin 🕅        | pass | pass        | pass        | FAIL  | pass     | FAIL     | FAIL     | pass    |
| Lenovo               | 42872WU                           | R9E2FX8        |                |            | admin 🕅        | pass | pass        | pass        | pass  | pass     | pass     | pass     | pass    |
| Apple Inc.           | MacBookPro 15.4                   | FVFYP15ZL411   |                |            | admin 🕅        | pass | pass        | pass        | FAIL  | pass     | FAIL     | pass     | pass    |
| Dell Inc.            | Precicion T3610 (Precision T3610) | 6NGL8Z1        |                |            | admin 🕅        | pass | pass        | pass        | FAIL  | pass     | pass     | pass     | N/A     |
| Lenovo               | 10A8001HUS (LENOVO_MT_10A8)       | MJ01PCQ1       |                |            | admin 🕅        | pass | pass        | pass        | pass  | pass     | FAIL     | FAIL     | pass    |
| Apple Inc.           | MacBookPro 8.3                    | C02GJ0TGDRJN   | 14891324001    |            | admin 🕅        | pass | pass        | pass        | pass  | pass     | pass     | pass     | pass    |
| Dell Inc.            | OptiPlex 7040 (06B9)              | 9399ZG2        | 29541233349    |            | admin 🕅        | pass | pass        | pass        | pass  | pass     | N/A      | pass     | N/A     |
| Apple Inc.           | MacBookPro 5.1                    | W88512JL1AX    |                |            | admin 🕅        | pass | pass        | pass        | FAIL  | pass     | FAIL     | FAIL     | pass    |
| Dell Inc.            | Precision T3610                   | 6NGL8Z1        | 18610043245    |            | admin 🕅        | pass | pass        | pass        | FAIL  | pass     | FAIL     | pass     | N/A     |
| Lenovo               | 42872WU                           | R9E2FX8        |                |            | admin 🕅        | pass | pass        | pass        | FAIL  | pass     | N/A      | N/A      | pass    |
| Lenovo               | 4284E66                           | R9HHAVX        | 64654198712    |            | admin 🕅        | FAIL | pass        | pass        | pass  | pass     | FAIL     | pass     | pass    |
| Dell Inc.            | Latitude E5440                    | HQ44F12        |                |            | admin 🕅        | pass | pass        | pass        | pass  | pass     | pass     | pass     | pass    |
| Dell Inc.            | Latitude E5440                    | H8ZYP12        |                |            | admin 🕅        | FAIL | pass        | pass        | pass  | pass     | pass     | pass     | FAIL    |
| Dell Inc.            | OptiPlex 7040 (06B9)              | 9399ZG2        |                |            | admin 🕅        | pass | pass        | pass        | FAIL  | pass     | FAIL     | FAIL     | pass    |
| Dell Inc.            | Latitude E6230                    | FSVFKV1        |                |            | admin 🕅        | pass | pass        | pass        | pass  | pass     | pass     | pass     | pass    |
| Hewlett-Packard      | HP Compaq 6200 Pro SFF PC         | 2UA2070DDX     |                |            | admin 🕅        | pass | pass        | pass        | pass  | pass     | FAIL     | pass     | N/A     |
|                      |                                   |                |                |            |                |      |             |             |       |          |          |          |         |

### NOTE

You can filter logs in the filter section. Filtering is case-sensitive.

You can export selected logs to CSV by selecting logs and clicking the **Export** button.

Clicking FAIL will reveal failure reasons. PASS is not clickable.

#### **Failure Reasons**

Disk with digital serial# 'CVPR149109TE160DGN' marked as failed. It has more than 0 errors (1 error)

**CLOSE** 

# **MOBILE DEVICE ERASURE**

### **Android Devices**

WipeOS does not support device erasure on Android mobile phones at this time.

### **Apple Devices**

WipeOS supports mobile erasure on Apple devices by performing the Apple standard method of factory reset, firmware update, and storage erasure. This is the safest and best procedure for making sure all of the data on an Apple device is erased.

While any functional Apple device can be factory-reset and have the data cleared, the device is not always ready for resale afterwards. There are ways an Apple device can be locked after a complete reset.

### Find My (iPhone/iPad)

Apple provides the Find My feature on iPhones and iPads, which allows owners to locate missing devices or otherwise erase/disable them when lost. This feature is configured when the user logs into their iCloud account when setting up the device. This feature is configured at set-up when the user logs into their iCloud account.

### Mobile Device Management (MDM)

Apple MDM is a feature primarily used by enterprise customers to manage many Apple devices. It is a similar to Find My feature. This lock must be removed by the current owner of the device before the device can be reused.

# **MOBILE WIPING PROCEDURE**

1 Any computer you have can be used as a wiping station for mobile erasure with WipeOS. Simply network boot the computer to WipeOS, then select the **Mobile** tab in the wiping menu. Next, select the drive you want to save the firmware to.

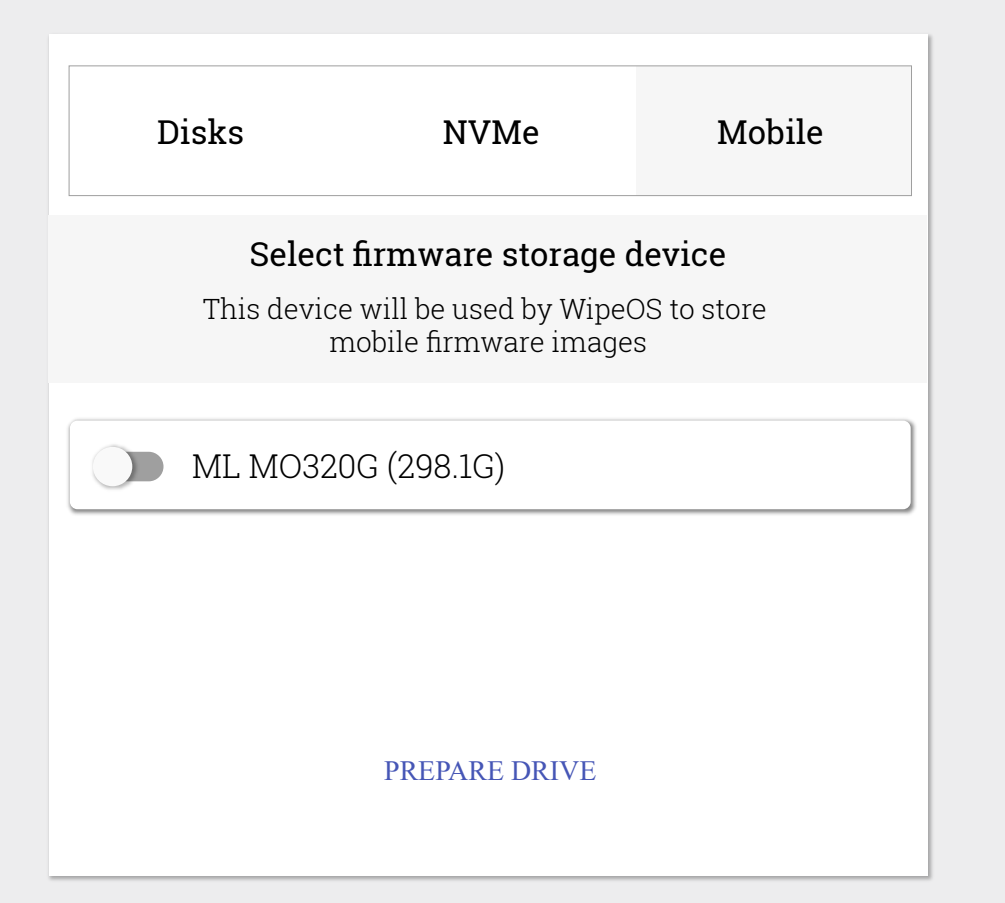

### NOTE

On first startup, you'll need to choose a drive to store Apple firmware on. This step is necessary because Apple devices require firmware downloads to securely reset iPhones and iPads. The first wipe for any given model is somewhat slow since the computer has to download a 2GB+ file per each. However, WipeOS will reuse these files across wipes so the download only happens once per model. 2 Click the **Prepare Drive** button as shown above, and then hit **Confirm** to format the selected drive.

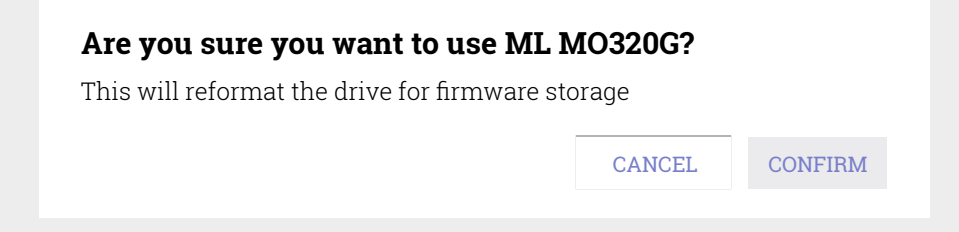

3 Connect your mobile devices via USB, and make sure to put them into recovery mode (usually done by holding the Home/Volume Down button along with the Power button when booting the device).

| Disks       | NVMe                  | Mobile      |
|-------------|-----------------------|-------------|
| All         | Select phone(s)       | RESCAN      |
| iPhone 5s   | (Space Gray, 16GB) -  | F17MXXF3FNJ |
| iPhone 6 (S | Space Gray, 16GB) - F | FFNRQCZ1G5M |
|             |                       |             |
|             |                       |             |

4 Complete the Information Requirements page with your choice of information. Then, click the **Start** button to start the wipe.

| Information Requirements | Wipe iPhones |
|--------------------------|--------------|
| Account Number           |              |
| Job Number               | ► START      |
|                          |              |
| Notes:                   |              |
|                          |              |
|                          |              |
|                          |              |
|                          |              |
|                          |              |

WipeOS will now begin wiping your mobile device. On the bottom of the page a progress bar displays the status of the Wipe and if its running correctly. The first step entails the download of a very large file from Apple's servers which may take some time depending on the download speed of your ISP. NOTE: Each iPhone model has it's own firmware image so the more models that are being wiped, the longer it will take.

|                                                          | Operations in Progress                                           |
|----------------------------------------------------------|------------------------------------------------------------------|
| Step 1 of 7: Wipe Running<br>iPhone wipe on F17MXXF3FNJJ | × STOP                                                           |
|                                                          |                                                                  |
|                                                          | WipeOS Version: 2.6   Username: admin   Client IP: 172.18.148.20 |

### NOTE

When the wipe is finished, WipeOS will show a green success message on the progress bar. The wipe is now complete.

## WINDOWS IMAGING

WipeOS offers the option of installing Windows onto the client (machines being wiped). Before you begin, you will need a **Windows Setup USB drive**. For instructions on how to do that, refer to the <u>official guide</u>. Also, make sure to have a monitor, keyboard, and mouse attached to your WipeOS Appliance.

1 Plug your USB drive into any open USB port on the Appliance, and select the **Imaging** tab on the main menu.

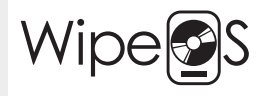

SETTINGS IMAGING REMOTE WIPE 1038♥ LOGOUT ↔

2 Next, select Pull Image.

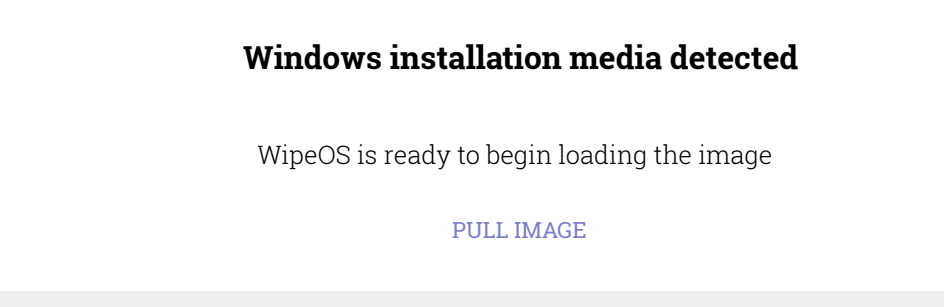

The Appliance will take a couple of minutes to transfer the image. Once the image has transferred successfully, you will see a screen confirming that the transfer is complete.

#### Windows installation media installed

This Appliance has a valid boot image

3 Now go to the client that you want to install Windows on. Click on the **Actions** tab, and then select **Configure for Imaging** option.

|           | Unselect all disks              |                                       |                         |
|-----------|---------------------------------|---------------------------------------|-------------------------|
|           | Start default wipe metho        | Select Disk Operation                 | Information Requirement |
| Disks     | <b>NVM</b> Close all operations | T SP 800-88r1 Clear (1-pass) 🗸        | Account Number          |
| )         | Configure for Imaging           |                                       |                         |
| All       | Select disk(s)                  | Verify Wipe: 0%                       | Job Number              |
|           |                                 | Security Erase after Wipe             |                         |
| 8GB VB1bf | a4a1d-176aa982                  |                                       | Notes:                  |
| 2GB VBd4  | db3e28-5305da50                 | None -                                |                         |
|           |                                 | Block Size Format (Advanced):<br>None |                         |
|           |                                 |                                       |                         |
|           |                                 | • START                               |                         |
|           | (                               | nerations in Progress                 |                         |

4 Next, confirm that you want to install Windows.

This will configure your machine to boot Windows from the installation media provided

CANCEL CONFIRM

You are now going to boot into the Windows installer. Follow the on-screen prompts as you normally would.

## **REMOTE WIPE**

Before you attempt to remotely connect to the client, make sure it is booted into WipeOS. For directions on that, <u>click here.</u>

**1** On the main menu, select the **Remote Wipe** tab.

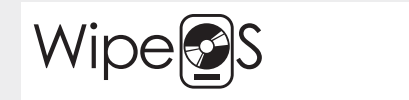

SETTINGS IMAGING REMOTE WIPE 1038 LOGOUT O-

2 On the left side of your screen, you will see a list of IP addresses. Click on the address of the client you want to access.

| Wipe                               | SETTINGS IMAGING REMOTE WIPE 1003 LOGOUT &-                                                                                                    |
|------------------------------------|----------------------------------------------------------------------------------------------------|
| 172.18.146.22 :<br>172.18.23.153 : | Select Disk Operation                                                                                                    |
| 172.18.5.200 :                     | Disks NVMe Mobile     Image: Disks NVMe Mobile     Image: Disks Image: Disks     Image: Disks Image: Disks     Image: Disks None     Image: Disks Image: Disks     Image: Disks None     Image: Disks Image: Disks     Image: Disks None     Image: Disks Image: Disks     Image: Disks Image: Disks     Imag |
|                                    | Total Progress: 100%, 0:02:56 Elapsed, Wipe Surcessful<br>Step 4, Verify: 100% Complete, 101 M8/Second         x CLOSE         = ERRORS           DoD 5:220:28-STD (7-pass) on 8GB VEIbfa4ald-176aa982         x CLOSE         = ERRORS           WipeOS Version: 2.6         Username: admin 1 Client IP: 172.181.48.20                                                                                                    |
|                                    |                                                                                                    |

WipeOS will now remotely connect to the client you selected.

## PORTAL

The **WipeOS Portal** is where you can securely access the reporting that is generated automatically by the WipeOS Appliance. Information recorded by the Appliance is stored locally on an encrypted hard drive before being sent using an encrypted connection to the Portal.

The Appliance will attempt to automatically synchronize its logs and settings with the Portal once every 10 minutes. Obviously this means that the Appliance will need some form of connection to the internet.

| 음 Edit User       |           |      |
|-------------------|-----------|------|
|                   |           |      |
| First Name        | Last Name |      |
| Username          |           |      |
| Password          |           |      |
| Password (verify) |           |      |
|                   |           |      |
|                   |           |      |
|                   | CANCEL    | SAVE |

### NOTE

When you first login, you will be prompted to reset the password. This is for security reasons as the autogenerated password sent in the welcome email is not enough to protect your account.

Pick a strong password, and if available, use a password manager to store it. Once your password has been changed, you will be prompted to login again to revalidate your session. The same is true for all active sessions.

# **PORTAL INTERFACE**

= Wipe S 😑 BUY CREDITS 🖪 ACCOUNT 🌰 USB WIPERS 🛄 WIPE BOXES 📋 DISK LOGS 🚺 DIAGNOSTIC LOGS 🗍 MOBILE 🥥 IMAGING 🗐 REPORTS 🔞 FAQ 🖈 LOGOUT ⊖ Portal Users Username First Name Last Name Licence O Wipe Boxes Description Credits Licence Operators + 🐣 Add Oper Account Role Username Notes ★ WIPEOS.COM 2 GET SUPPORT LEGAL INFO

When you login, you will be presented with your Account Management page.

### **Portal Users**

The Account Management page contains a list of all other portal users associated with your WipeOS Contract.

| ⊖ Portal Users           |            |           |                                    |
|--------------------------|------------|-----------|------------------------------------|
| Username                 | First Name | Last Name | Licence                            |
| cgabriel@comparecyen.com | Carlos     | Gabriel   | Valid Until 10/19/2029, 4:56:14 PM |
| 🗇 dmonte@comparecyen.com | David      | Monte     | Valid Until 1/20/2029, 10:07:32 AM |

Your username will have a lock icon next to it that you can click to change your password at any time. However, if you want to change your user name or first/ last name, you will need to submit a ticket to the WipeOS team asking them to change if for you.

•

### Wipe Boxes

The Wipe Boxes page provides you with a list of your WipeOS Appliances (aka a **Wipe Box**) under the Description.

| ⊖ Wipe Boxes        |           |                                     |
|---------------------|-----------|-------------------------------------|
| Description         | Credits   | Licence                             |
| ABox                | 7/1000    | Valid Until 6/23/2030, 4:11:55 PM   |
| U WipeBox (unnamed) | 1/500     | Valid Until 4/15/2030, 12:08:27 PM  |
| AlexWipeBox         | 6/106     | Valid Until 10/19/2029, 4:56:14 PM  |
| AlexDesk            | 210/54000 | Valid Until 10/19/2029, 10:29:22 AM |
| WipeBox (unnamed)   | 650/1050  | Valid Until 10/19/2029, 4:39:01 PM  |
|                     |           |                                     |

The credits purchased for each WipeOS Box, will be listed under "Credits" as used/total. (Example: the first line tells us that A Box has used 7 credits out of 1000 total credits 7/1000).

If you want to reallocate the number of credits per box, click on used/total (7/1000, 1/500, etc.) and you will be able to see the total number of credits on your account, along with options for dividing them among your Boxes.

| O Wipe Boxes      |                 |                                     |
|-------------------|-----------------|-------------------------------------|
| Description       | Credits         | Licence                             |
| ABox              | 7/1000          | Valid Until 6/23/2030, 4:11:55 PM   |
| WipeBox (unnamed) | 57500 Aurilabla | Valid Until 4/15/2030, 12:08:27 PM  |
| AlexWipeBox       | Arries 100      | Valid Until 10/19/2029, 4:56:14 PM  |
| AlexDesk          | Assign 500      | Valid Until 10/19/2029, 10:29:22 AM |
| WipeBox (unnamed) | Assign 10000    | Valid Until 10/19/2029, 4:39:01 PM  |
|                   | Assign          |                                     |
| O Operators       | Assign All      |                                     |
| Username          | Account Role    | Notes                               |

Under "License", you will find the date and time the license will expire for each Wipe Box listed.

Clicking the icon will redirect you to a settings page that applies to that specific Appliance.

### NOTE

You are able to assign an arbitrary number of credits to any Wipe Box by typing the amount in the **Assign** field and pressing Enter

If you run out of credits, you can purchase more by pressing the **Buy** button and selecting the number of credits you want to purchase. You will be redirected to PayPal to process payment. After the purchase has completed, you will be redirected back to your account page where you can see the credits you just purchased. From there, you can assign the credits to the Wipe Box of your choice.

### Operators

In this section you will see the list of technicians and detailed information for each user.

|                   | + & Add Operator                                                                                 |
|-------------------|--------------------------------------------------------------------------------------------------|
| Account Role      | Notes                                                                                            |
| Standard Operator | 1 Active WipeBox                                                                                 |
| Standard Operator | 6 Active WipeBoxes                                                                               |
| Standard Operator | 5 Active WipeBoxes                                                                               |
| Standard Operator | 1 0 Active WipeBoxes                                                                             |
|                   | Account Role<br>Standard Operator<br>Standard Operator<br>Standard Operator<br>Standard Operator |

+ 🐣 Add Operator

You can add a new technician (operator) by clicking the **Add Operator** button. Once added, be sure to assign them to a Wipe Box or they will not be able to login after the Wipe Box has downloaded the new settings (once every 10 minutes). Clicking this icon will allow you to
 change the password of the selected technician. It will also allow you to set their name and role (administrator, technician, etc.).

Clicking this icon will allow you to assign or remove a Wipe Box to a specific technician.

| O Operators    | & New User X         | + & Add Operator   |
|----------------|----------------------|--------------------|
| Username       | First Name Last Name | Notes              |
| ළි JDoe        | Username             | 1 Active WipeBox   |
| <u></u> MD     |                      | 6 Active WipeBoxes |
| 💪 Cgabriel     | Password             | 5 Active WipeBoxes |
| <u></u> dmonte | Password (verify)    | 0 Active WipeBoxes |
|                | Admin CANCEL SAVE    |                    |

# **PORTAL ACCOUNT MANAGEMENT**

By clicking the **Hamburger Menu** button, which is in the top left corner of the page (shown directly left in this scenario), you will be able to access your billing profile. From here, you can set the primary contact for your company, as well as your company's address.

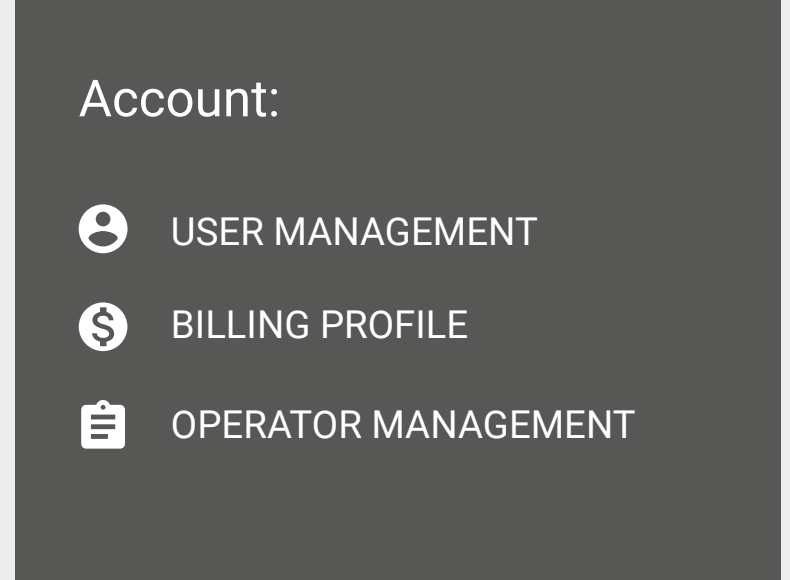

| S Billing Management |                       | ×     |  |  |  |  |
|----------------------|-----------------------|-------|--|--|--|--|
| Account Info         | Payment Info          |       |  |  |  |  |
| Account Name         | Select Payment Method |       |  |  |  |  |
|                      |                       |       |  |  |  |  |
| Billing Address      |                       |       |  |  |  |  |
| Email                |                       |       |  |  |  |  |
| Name                 | Phone N               | umber |  |  |  |  |
| Address Line 1       |                       |       |  |  |  |  |
| Address Line 2       |                       |       |  |  |  |  |
| City                 | City                  | ZIP   |  |  |  |  |
|                      |                       |       |  |  |  |  |
|                      | RESET                 | SAVE  |  |  |  |  |

# **WIPE BOXES**

DISKS WIPED BY THIS BOX

If you select **Wipe Boxes** from the menu, you will be taken to a screen where you can enter the settings for each Wipe Box assigned to your account.

|                                                      | 🔸 USB WIPERS 🛄 WIPE BOXES 🛱 DISK LOGS 🕻 DIAGNOSTIC LOGS 🕻 MOBILE 💿 IMAGING 🖽 REPORTS 😰 FAQ 🜴 LOGOUT                                                                                   |
|------------------------------------------------------|----------------------------------------------------------------------------------------------------|
| WipeBoxes on your account:                           |                                                                                                    |
| WIPEBOX (UNNAMED) 2 DISKS<br>ALEXWIPEBOX 10006 DISKS |                                                                                                    |
| ALEXDESK 23 DISKS                                    |                                                                                                    |
| WipeBox:                                             | You can change the settings of each Wipe Box independently:                                                                                                    |
| Site ID                                              | <ul> <li>The name of the box can be anything you like. Naming helps you discern<br/>between multiple Boxes.</li> </ul>                                                                |
| Account Number Field Name                            | • The Account Number field can be called whatever your company uses for internal tracking.                                                                                            |
| Job Number Field Name                                | • Same as the Account Number field. You can rename the Job Number field based on the needs of your company.                                                                           |
| Autologin                                            | <ul> <li>Clicking Disks Wiped by this Box will take you to the Disk Logs page for that<br/>specific WipeBox.</li> </ul>                                                               |
| Default wipe method                                  | These settings will be applied the next time the Box syncs with the Portal. Client devices that have already booted will not see the change until the next time they are logged into. |
| Related                                              |                                                                                                    |

## **EMAIL REPORTS**

The WipeOS Portal has the ability to send you end-of-day reports via email that contain the following information:

- Number of drives that completed
- Number of drives in progress
- Number of drives that failed
- Number of drives connected but not started
- Number of drives connected with SMART warning
- A CSV file containing information about the drives (same information presented in the disk logs on the portal)

| Email Address<br>Name <name@host.tld></name@host.tld> | Daily Report<br>Daily summary of disks wiped and unwiped | Credits Low Warning<br>Warning email if credits are below the treshold |   |                           |
|-------------------------------------------------------|----------------------------------------------------------|------------------------------------------------------------------------|---|---------------------------|
| Email Address                                         | Daily Report                                             | Credits Low Warning                                                    |   | Appliance Credit Treshold |
| SAVE REPORT EMAILS                                    |                                                          |                                                                        | ø |                           |

For daily email report logs:

- 1. Click the 🕒 icon next to Daily Report
- 2. Add the name and email of the user in a supported format
- 3. Make sure the checkbox for Daily Report is checked
- 4. Add as many as needed
- 5. Click the Save Report Emails button

To remove someone from receiving daily emails

- 1. Click the e icon next to the name you want to remove
- 2. Click the Save Report Emails button

## **DISK LOGS**

The **Disk Logs** is one of the most important aspects of the WipeOS System. This page is where all of the data is compiled and presented to you in an accessible way. The main feature of this page is a table that contains the logs gathered by WipeOS.

| ≡ \                                                                                                    | Wipe        |                             | ACCOUNT 🌰 USB W      | /IPERS 🔲 WII | PE BOXES         | DISK LOG | S 🖪 DIAGN      | OSTIC LOGS 🗍 MOBILE 💿 IMAGIN                     | ig 🔳 Reports 🛛        | ? FAQ 🦛       | LOGOUT     |
|----------------------------------------------------------------------------------------------------|-------------|-----------------------------|----------------------|--------------|------------------|----------|----------------|--------------------------------------------------|-----------------------|---------------|------------|
|                                                                                                    |             |                             |                      |              | 🖻 From           | 1 -      | To To          | ■ Other Filters Q Search                         | 生 Expo                | rt 🕏 Ce       | rtificate  |
|                                                                                                    | Interface   | Model                       | Serial               | Size         | Operator         | Notes    | Power-On Hours | Wipe Action                                      | Wipe Date             | Wipe Status   | HDD Health |
|                                                                                                    | SAS (SPL-3) | WS1003FBYX-050SM            | WD-WCAW33052122      | 999GB        | admin            | 网        |                | NIST SP 800-88r1 Clear (1-pass) with Verify(10%) | 4/16/2020 6:35:48 PM  | Success       | Success    |
|                                                                                                    | SAS (SPL-3) | WS1003FBYX-050SM            | WD-WCAW33414733      | 999GB        | admin            | 岡        |                | NIST SP 800-88r1 Clear (1-pass) with Verify(10%) | 4/16/2020 6:34:02 PM  | Success       | Success    |
|                                                                                                    | SATA 3.1    | SUMSUNGMZ71D128HAFV-000L1   | S14TNEADB11284       | 128GB        | admin            | 図        | 37496          | NIST SP 800-88r1 Clear (1-pass)                  | 4/16/2020 3:52:31 PM  | Success       | Success    |
|                                                                                                    | SATA 3.2    | INTELSSFSCKGF360A5SATA360GB | CVTQ550101F4360J     | 360GB        | admin            | 図        | 2277           | NIST SP 800-88r1 Clear (1-pass) with Verify(10%) | 4/16/2020 3:25:37 PM  | Failure       | Warning    |
|                                                                                                    | SATA 2.6    | APS1845008G-PT              | E0214064302100000080 | 8GB          | admin            | 网        | 41363          | NIST SP 800-88r1 Clear (1-pass) with Verify(10%) | 4/6/2020 6:04:19 AM   | Success       | Success    |
|                                                                                                    | SAS (SPL-3) | WDCWD1003FBYX-05Y7B0        | WD-WCAW33052122      | 999GB        | admin            | 岡        |                | NIST SP 800-88r1 Clear (1-pass) with Verify(10%) | 4/2/2020 12:29:50 PM  | Success       | Success    |
|                                                                                                    | SAS (SPL-3) | WDCWD1003FBYX-05Y7B0        | WD-WCAW33414733      | 999GB        | admin            | 岡        |                | NIST SP 800-88r1 Clear (1-pass) with Verify(10%) | 4/2/2020 12:28:08 PM  | Success       | Success    |
|                                                                                                    | SATA 3.1    | SUMSUNGMZ71D128HAFV-000L1   | CVCS305100GD180A     | 128GB        | admin            | 凤        | 37648          | NIST SP 800-88r1 Clear (1-pass) with Verify(10%) | 2/21/2020 4:24:07 PM  | Success       | Success    |
|                                                                                                    | SATA 3.0    | INTELSSDCMMW180A3L          | CVPR11000307120LGN   | 120GB        | admin            |          | 5449           | NIST SP 800-88r1 Clear (1-pass) with Verify(10%) | 2/20/2020 2:54:19 PM  | Success       | Warning    |
|                                                                                                    | SATA 2.6    | INTELSSDSA2CW120G3          | Y5K0A02YFQ96         | 292GB        | admin            |          | 49009          | NIST SP 800-88r1 Clear (1-pass) with Verify(10%) | 2/10/2020 1:52:48 PM  | Success       | Success    |
|                                                                                                    | SAS (SPL-3) | T5RF300 E                   | N13Z0LTL             | 1000GB       | admin            | R        |                | Block Size Reformat to 512                       | 1/15/2020 12:29:56 PM | Success       | Warning    |
|                                                                                                    | SATA 2.6    | HUA722010ALA33SA            | K1265841LTKRW2       | 1000GB       | admin            | 岡        | 42330          | NIST SP 800-88r1 Clear (1-pass) with Verify(10%) | 1/8/2020 8:36:36 PM   | Success       | Success    |
|                                                                                                    | SAS (SPL-3) | WDCWD1003FBYX-05Y7B0        | WD-WCAW33415249      | 1000GB       | admin            | R        |                | NIST SP 800-88r1 Clear (1-pass) with Verify(10%) | 1/8/2020 3:09:05 PM   | Failure       | Success    |
|                                                                                                    | SAS (SPL-3) | WDCWD1003FBYX-05Y7B0        | WD-WCAW32864624      | 1000GB       | admin            | 网        |                | NIST SP 800-88r1 Clear (1-pass) with Verify(10%) | 1/7/2020 7:05:01 PM   | Success       | Success    |
|                                                                                                    | SAS (SPL-3) | WDCWD1003FBYX-05Y7B0        | WD-WCAW33414504      | 1000GB       | admin            | 岡        |                | NIST SP 800-88r1 Clear (1-pass) with Verify(10%) | 1/7/2020 7:04:13 PM   | Success       | Success    |
|                                                                                                    | SAS (SPL-3) | WDCWD1003FBYX-05Y7B0        | WD-WCAW32864466      | 1000GB       | admin            | 岡        |                | NIST SP 800-88r1 Clear (1-pass) with Verify(10%) | 1/7/2020 7:04:07 PM   | Success       | Success    |
|                                                                                                    |             |                             |                      |              |                  |          |                | Page: 3 🕶 Rows per p                             | age: 20 🛩 4           | 1-60 of 10562 | < >        |
|                                                                                                    |             | 01407.0                     |                      |              |                  |          |                | Diel Wies                                        |                       |               |            |
|                                                                                                    |             | SMARTIN                     | coulto               |              |                  |          |                | ык тире                                          |                       |               |            |
| S.M.A.R.T. Date: 8/6/2020 10:44:17 AM         Wipe Date: 2/21/2020 4:24:07 PM           Operator: admin         Operator: admin           Warning: None         Wipe Method: NIST SP 800-88r1 Clear (1-pass) with Verify (10%)           Status: Success         Status: Success           SSD Wear Level: 199%         Duration: 0:16:40 |             |                             |                      |              |                  |          |                |                                                  |                       |               |            |
|                                                                                                    |             |                             |                      |              | Show More Inform | nation   |                |                                                  |                       |               |            |

By default, this table will show all of the disks that were detected by all Appliances assigned to your account, including USB devices.

#### FILTER APPLIANCES

If your account has multiple Appliances, another menu item will appear in the top navigation bar named **Filter Appliances**. This feature allows you to pick which Appliance logs should be shown.

|  |  | 🖻 From 👒 | - 1 | То | <ul> <li>Other Filters</li> </ul> | Q Search | 🛨 Expo | t 🔮 Certificate |
|--|--|----------|-----|----|-----------------------------------|----------|--------|-----------------|
|  |  |          |     |    |                                   |          |        |                 |

Underneath the navigation bar is the filter bar that will allow you to refine the list of disks shown, based on your needs. You can search for the following items:

- Disks matching a particular model number
- A specific disk, with a particular serial number
- Items classified under Account of Job (Your technician must manually enter this data on the client before starting the operation)
- Disks wiped within a specific date range
- Toggleable filters that show/hide based on requirements
- A CSV file containing information about the drives (same information presented in the disk logs on the portal)

To search for information click the Search icon and enter a few words that will help you find what you're looking for. Clicking the Clear Search button will clear all the fields in the filter bar. NOTE: This button is disabled and not seen when there is nothing in the filter bar.

#### 

The **Export** button allows you to easily download your disk data from the Portal. By default you can export all of your data. However, you can narrow it down by selecting only the disks, from any page, that you want to download. Exported disks are presented in a CSV format so that you can open it in any spreadsheet software.

#### Certificate

The **Certificate** button is disabled until any disks are selected. When you select any disk, they get added to a queue to build a certificate. Certificates may only contain disks that were successfully wiped. Certificates are generated as soon as you click the Certificate button. Your web browser will prompt you to save as a PDF file.

### **SMART**

**SMART** is a self-testing and monitoring system found on modern storage devices. WipeOS uses the diagnostic numbers reported by SMART when filling in the HDD Health field for disk logs on the WipeOS Portal. WipeOS highlights bad numbers under the Warning field in the SMART results page. (Drives reporting SMART errors are considered to be an elevated risk, therefore, we encourage caution in reselling these disks.)

You can use WipeOS to run SMART tests on your hard drives to report success or failure. This doesn't cost credits, and is included in WipeOS for your convenience.

If you click on any disk log in the table, a new box will pop up at the bottom of the page with details of the actions taken. These details are separated into **SMART Results** and **Disk Wipe** Sections.

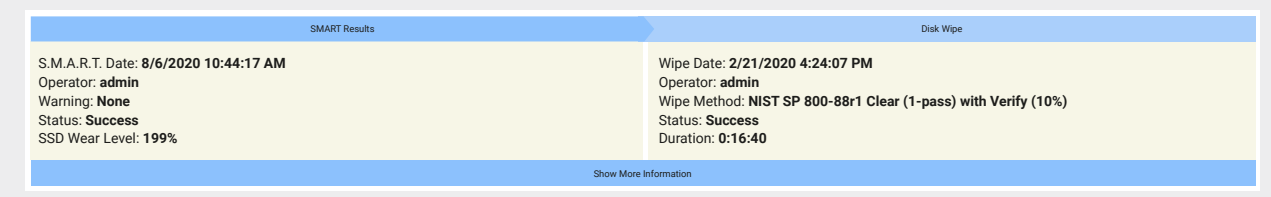

The **SMART Results** section will show the following details in its default state:

- The date and time that the disk was queried for SMART information
- The technician who inserted the disk or initiated a SMART test
- If there are any warning errors from the disk
- The status of the last SMART action

The **Disk Wipe** section will show the following details in its default state:

- The date and time the action finished
- The technician who initiated the wipe action
- What method was used to wipe the disk
- The status of the action taken

### **SMART DETAILS**

If you click the **Show More Information** dropdown, you will be presented with the full data of the disk.

| SMART Results                                                                                                    |                 |                                                      |                                                                                                  | Disk Wipe                                                                                                    |                    |                   |                   |                       |                |  |  |
|----------------------------------------------------------------------------------------------------|-----------------|------------------------------------------------------|--------------------------------------------------------------------------------------------------|----------------------------------------------------------------------------------------------------|--------------------|-------------------|-------------------|-----------------------|----------------|--|--|
| S.M.A.R.T. Date: 8/6/2020 10:44:17 AM<br>Operator: admin<br>Warning: None<br>Status: Success<br>SSD Wear Level: 199% |                 |                                                      | Wipe Date: 2/21/2<br>Operator: admin<br>Wipe Method: NIS<br>Status: Success<br>Duration: 0:16:40 | Wipe Date: 2/21/2020 4:24:07 PM<br>Operator: admin<br>Wipe Method: NIST SP 800-88r1 Clear (1-pass) with Verify (10%)<br>Status: Success<br>Duration: 0:16:40 |                    |                   |                   |                       |                |  |  |
| Model Family:                                                                                                    | Intel X25-E SSD | S                                                    | Step                                                                                             | LBA Range I                                                                                                    | .ocal Recovered    | Sense Code        | Driver Status     | Transport Status      | Device Sta     |  |  |
| Serial Number:                                                                                                    | CVEM131400E4032 | HGN                                                  | 1 Write Zeroes                                                                                   | 29.802 GiB @ 0                                                                                                    |                    | No Error          |                   | No Error              |                |  |  |
| LU WWN Device Id:                                                                                                    | 5 001517 959631 | 581                                                  | 1. Title Leides                                                                                  | 23.002 010 @ 0                                                                                                    |                    | NO ENO            |                   | NO LINO               |                |  |  |
| Firmware Version:                                                                                                    | 445C8850        |                                                      | 2. Verify Hash Pattern(10%)                                                                      | 29.802 GiB @ 0                                                                                                    |                    | No Error          |                   | No Error              |                |  |  |
| User Capacity:                                                                                                    | 32,000,000,000  | BYTES [32.0 GB]                                      |                                                                                                  |                                                                                                    |                    |                   |                   |                       |                |  |  |
| Sector Size:                                                                                                    | 512 bytes logic | al/physical                                          | Wipe Machine De                                                                                  | tails                                                                                                    |                    |                   |                   |                       | 🛃 Expor        |  |  |
| Rotation Rate: :                                                                                                    | Solid State Dev | ice<br>[for dotails was D]                           |                                                                                                  |                                                                                                    |                    |                   |                   |                       | L              |  |  |
| ATA Version is:                                                                                                    | ATA/ATAPI-7 T13 | /1532D revision 1                                    | Machine Manufacturer                                                                             | Longuo                                                                                                    |                    |                   |                   |                       |                |  |  |
| SATA Version is:                                                                                                    | SATA 2.6. 3.0 G | b/s                                                  | Machine Madul                                                                                    | 20025511/15                                                                                                    | NOVO MT 2002)      |                   |                   |                       |                |  |  |
| Local Time is:                                                                                                    | Thu Mar 21 11:5 | 5:53 2020 CDT                                        | Machine Serial                                                                                   | MJ19M8G                                                                                                    | 1010_111_2332)     |                   |                   |                       |                |  |  |
| SMART support is:                                                                                                    | Available - dev | ice has SMART capability                             | Total RAM                                                                                        | 16 GiB                                                                                                    |                    |                   |                   |                       |                |  |  |
| SMART support is:                                                                                                    | Enabled         |                                                      | RAM Sticks                                                                                       | 4x - DIMM DD                                                                                                    | R3 Synchronous 13  | 33MHz (0.8 ns)    |                   |                       |                |  |  |
|                                                                                                    |                 |                                                      | CPU Model                                                                                        | Intel(R) Core(                                                                                                    | TM) i7-3770 CPU @  | 3.40GHz           |                   |                       |                |  |  |
|                                                                                                    |                 |                                                      | CPU Speed                                                                                        | 2.25 GHz / 3.                                                                                                    | 90 GHz             |                   |                   |                       |                |  |  |
| === START of READ SMART                                                                                              | DATA SECTION =  | ==                                                   | Total Physical CPUs                                                                              | 1                                                                                                    |                    |                   |                   |                       |                |  |  |
| SMART overall-health self-assessment test result: PASSED                                                             |                 |                                                      | CPU Sockets                                                                                      | 1                                                                                                    |                    |                   |                   |                       |                |  |  |
|                                                                                                    |                 |                                                      | Network Cards                                                                                    | 4                                                                                                    |                    |                   |                   |                       |                |  |  |
| General SMART Values:                                                                                                |                 |                                                      | Multimedia                                                                                       |                                                                                                    |                    |                   |                   |                       |                |  |  |
| UTTIINE data collection                                                                                              | n status: (0x00 | <ol> <li>0ffline data collection activity</li> </ol> |                                                                                                  |                                                                                                    |                    |                   |                   |                       |                |  |  |
|                                                                                                    |                 | Auto Offline Data Collection: Disabled               |                                                                                                  |                                                                                                    |                    |                   |                   |                       |                |  |  |
| Self-test execution sta                                                                                              | atus: (3)       | ) The previous self-test routine completed           | Fingerprint                                                                                      |                                                                                                    |                    |                   |                   |                       |                |  |  |
|                                                                                                    |                 | without error or no self-test has ever               | 0.                                                                                               |                                                                                                    |                    |                   |                   |                       |                |  |  |
|                                                                                                    |                 | been run                                             | Winod by WIREOS on 201                                                                           | 00221 120749 Wine                                                                                                    | Mathod: NICT CD 90 | 0.99r1 Closr (1.) | anna) with Vorify | (10%) Unique id: 7he  | 01200-0210-40  |  |  |
| Total time to complete                                                                                               | Offline         |                                                      | ba8b-3eb05af427de. Seria                                                                         | al: CVEM131400E403                                                                                                    | 2HGN. Wipe Status: | PASS              | Jass) with verity | (10%). Unique la. 7bc | .01366-0310-48 |  |  |
| data collection:                                                                                                    | ( *             | ) seconds                                            |                                                                                                  |                                                                                                    |                    |                   |                   |                       |                |  |  |
| Offline data collection                                                                                              | 1               |                                                      |                                                                                                  |                                                                                                    |                    |                   |                   |                       |                |  |  |
| capabilities:                                                                                                    | (0x/            | SMART execute Offline immediate.                     |                                                                                                  |                                                                                                    |                    |                   |                   |                       |                |  |  |
|                                                                                                    |                 | Auto uttline data collection on/off support.         |                                                                                                  |                                                                                                    |                    |                   |                   |                       |                |  |  |
|                                                                                                    |                 | command                                              |                                                                                                  |                                                                                                    |                    |                   |                   |                       |                |  |  |
|                                                                                                    |                 | Offline surface scan supported.                      |                                                                                                  |                                                                                                    |                    |                   |                   |                       |                |  |  |
|                                                                                                    |                 | Self-test supported.                                 |                                                                                                  |                                                                                                    |                    |                   |                   |                       |                |  |  |
|                                                                                                    |                 | Conveyance Self-test supported.                      |                                                                                                  |                                                                                                    |                    |                   |                   |                       |                |  |  |
|                                                                                                    |                 | Selective Self-test supported.                       |                                                                                                  |                                                                                                    |                    |                   |                   |                       |                |  |  |
| SMART capabilities:                                                                                                  | (0x0003         | B) Saves SMART data before entering                  |                                                                                                  |                                                                                                    |                    |                   |                   |                       |                |  |  |
|                                                                                                    |                 | power-saving mode.                                   |                                                                                                  |                                                                                                    |                    |                   |                   |                       |                |  |  |
|                                                                                                    |                 | Supports SMARI auto save timer.                      |                                                                                                  |                                                                                                    |                    |                   |                   |                       |                |  |  |

On the SMART Results section, you will be able to see information about the disk, such as:

- Model family
- Model number
- Serial number
- Firmware version
- Usable space
- Size of sectors
- ATA Version
- A collection of SMART status flags
- Other miscellaneous SMART information reported by the drive

On **Disk Wipe** section you will be able to see the status of each Wipe. Each step of the Wipe is a new row on the table. Any errors encountered will display on a new row.

| Step                          | LBA Range       | Local | Recovered | Sense Code | Driver Status | Transport Status | Device Status |
|-------------------------------|-----------------|-------|-----------|------------|---------------|------------------|---------------|
| 1. Write Random Data          | 149.051 GiB @ 0 |       |           | No Error   |               | No Error         |               |
| 2. Write Random Data          | 149.051 GiB @ 0 |       |           | No Error   |               | No Error         |               |
| 3. Fill the drive with Zeroes | 149.051 GiB @ 0 |       |           | No Error   |               | No Error         |               |
| 4. Verify Hash Pattern        | 149.051 GiB @ 0 |       |           | No Error   |               | No Error         |               |

The errors shown contain technical information, such as the specific LBA range where the error occurred, and action WipeOS took to correct the error, if any. An LBA range is simply the way the drive maps logical blocks on the drive into an addressable space.

| Step                                          | LBA Range                          | Local | Recover | red Sense Co                      | de Dri                 | iver Status | Transport Status | Device Status      |
|-----------------------------------------------|------------------------------------|-------|---------|-----------------------------------|------------------------|-------------|------------------|--------------------|
| 1. Write Random Data                          | 232.886 GiB Over the<br>whole disk |       |         | No Erro                           | r                      |             |                  |                    |
| 2. Write Random Data                          | 232.886 GiB Over the<br>whole disk |       |         | No Erro                           | r                      |             |                  |                    |
| 3. Fill the drive with pattern 00000000 (0x0) | 232.886 GiB Over the whole disk    |       |         | No Erro                           | r                      |             |                  |                    |
| 4. Verify Hash Pattern                        | 27.0 KiB Over the whole disk       | ~     | ⊗       | Address mask r<br>for data fi     | not found<br>eld       | Busy        |                  | Check<br>Condition |
| 4. Verify Hash Pattern                        | 204.0 KiB Over the whole disk      | ~     | ⊗       | Unrecovered rea<br>auto reallocat | ad error -<br>e failed | Busy        |                  | Check<br>Condition |
| 4. Verify Hash Pattern                        | 232.879 GiB Over the<br>whole disk |       |         | No Erro                           | r                      | Busy        |                  | Check<br>Condition |
|                                               |                                    |       |         |                                   |                        |             |                  |                    |

Here is a description of the Disk Wipe table:

Step - shows the step WipeOS performed a specific action on
LBA Range - How much of the disk is affected by this step
Local - Whether or not the error affects the whole disk
Recovered - Whether or not WipeOS was able to recover from this error
Sense Code - Error codes reported by the WipeOS wiping daemon
Driver Status - How the Linux Kernel currently sees the device
Transport Status - Whether or not there are problems with the disk connection
Device Status - Whether or not the drive itself had an error

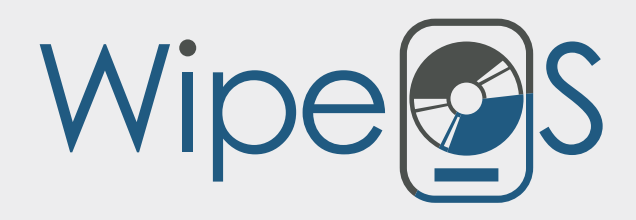

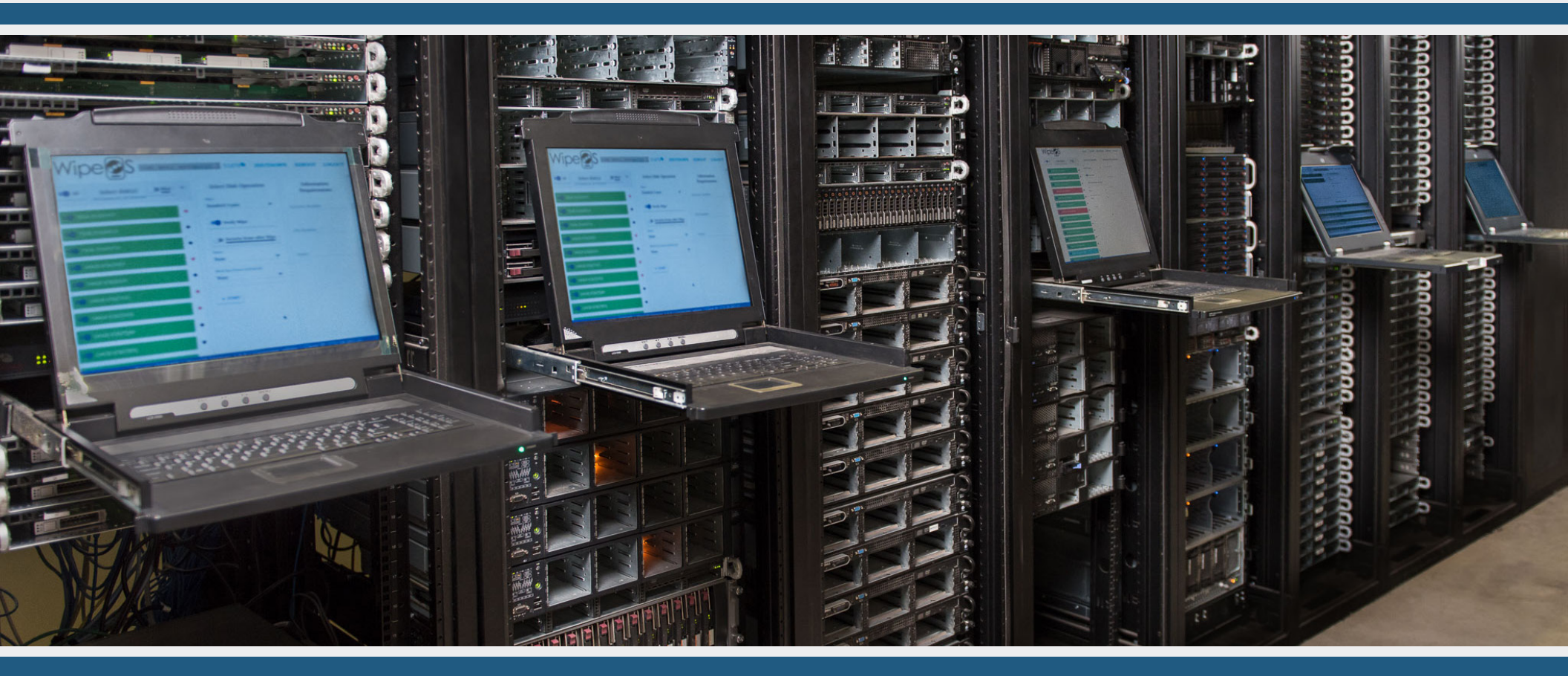

◊ 952•466•1768

✓ <u>support@wipeos.com</u>

www.wipeos.com